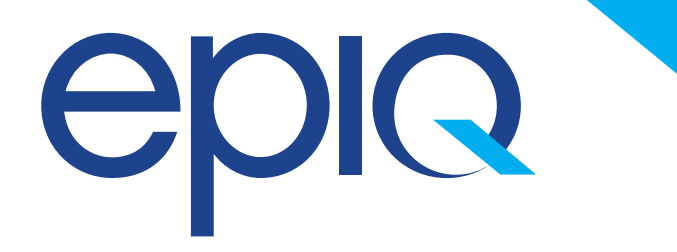

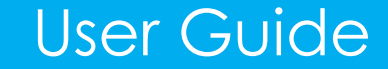

## The Epiq Charitable Foundation

Donate via Payroll Deduction

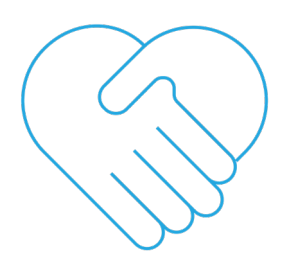

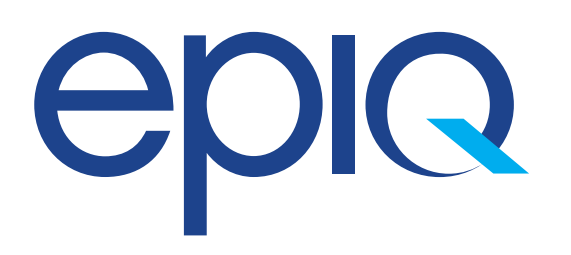

Step One: Log in to your Workday Portal.

|            | workday              |  |
|------------|----------------------|--|
| Username   |                      |  |
| your.usern | ame                  |  |
| Password   |                      |  |
|            |                      |  |
|            | Sign In              |  |
|            | Forgot Password?     |  |
|            | Change Password      |  |
|            | © 2020 Workday, Inc. |  |

### Step Two:

Go to the search bar and type Change Benefits and select this item.

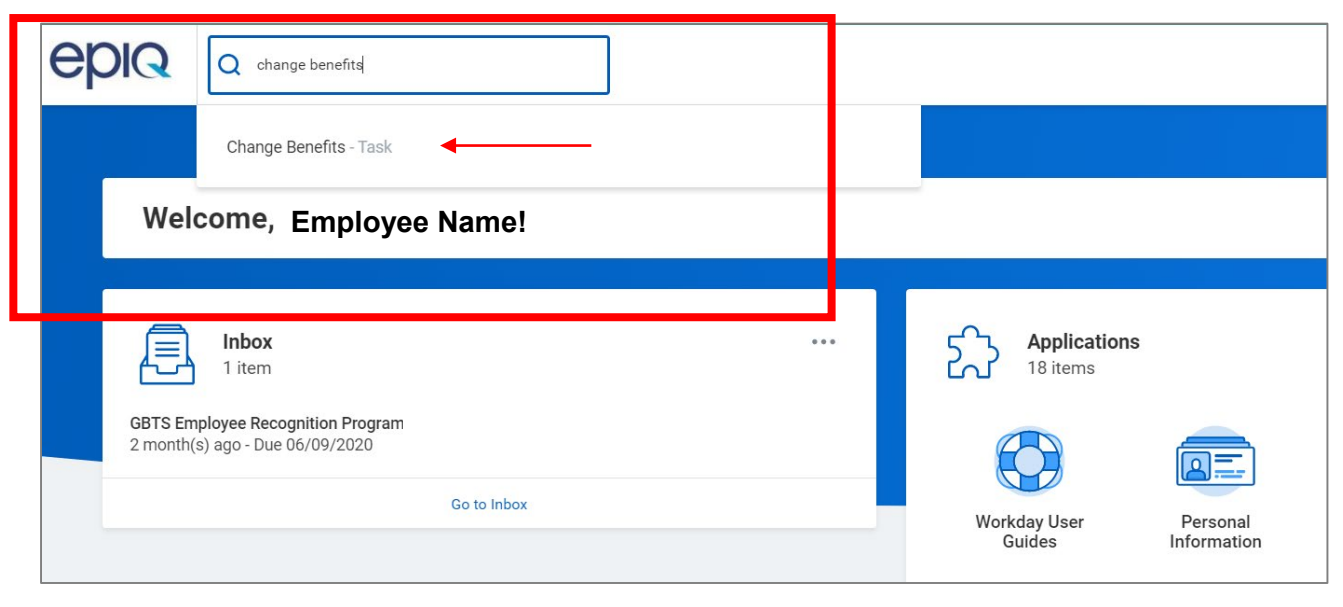

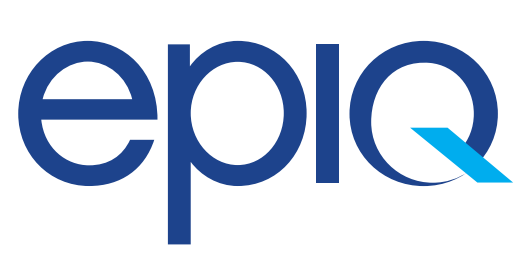

### Step Three:

Choose **Benefit Event Type** and select **Epiq Charitable Foundation Fund Contribution Changes.** Select today's date under benefit event date. Click Submit.

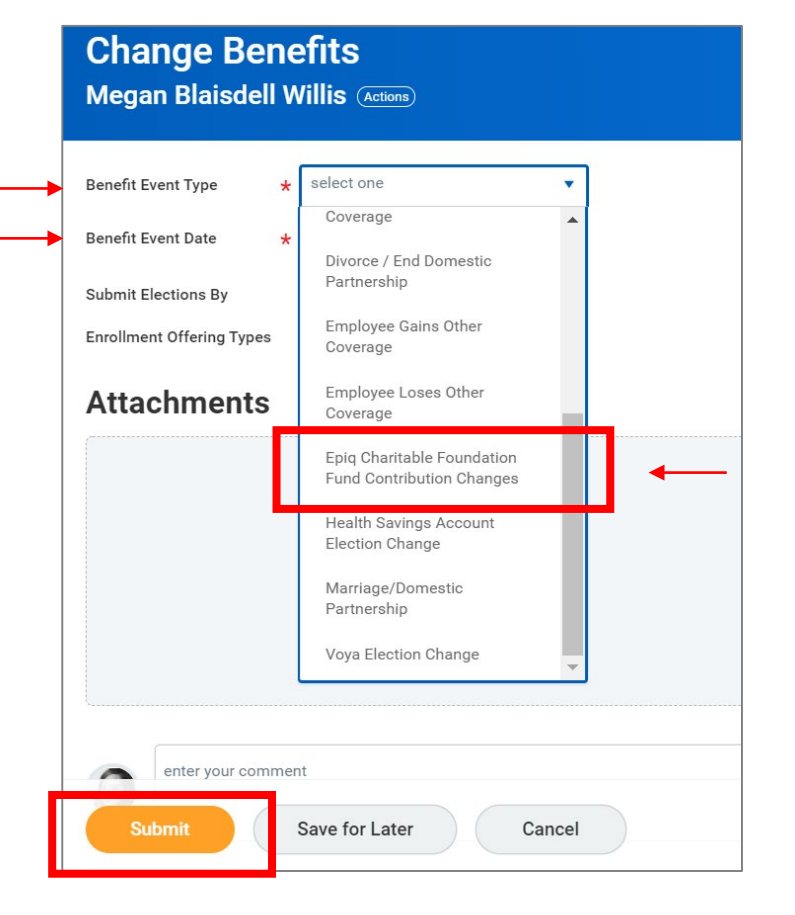

### Step Four:

Return to your Workday homepage by clicking the Epiq logo. Check your Workday inbox. You should have a task prompting you to now move to the next step.

| Inbox •••<br>2 items                                                                                           |  |  |  |  |
|----------------------------------------------------------------------------------------------------|--|--|--|--|
| Benefit Change - Epiq Charitable Foundation Fund Contribution Changes<br>16 hour(s) ago - Effective 08/27/2020 |  |  |  |  |
| GBTS Employee Recognition Program<br>2 month(s) ago - Due 06/09/2020                                           |  |  |  |  |
| Go to Inbox                                                                                                    |  |  |  |  |
|                                                                                                    |  |  |  |  |

# epiq

### Step Five:

Choose **Benefit Event Type** and select **Epiq Charitable Foundation Fund Contribution Changes.** Select today's date under benefit event date. Click Submit.

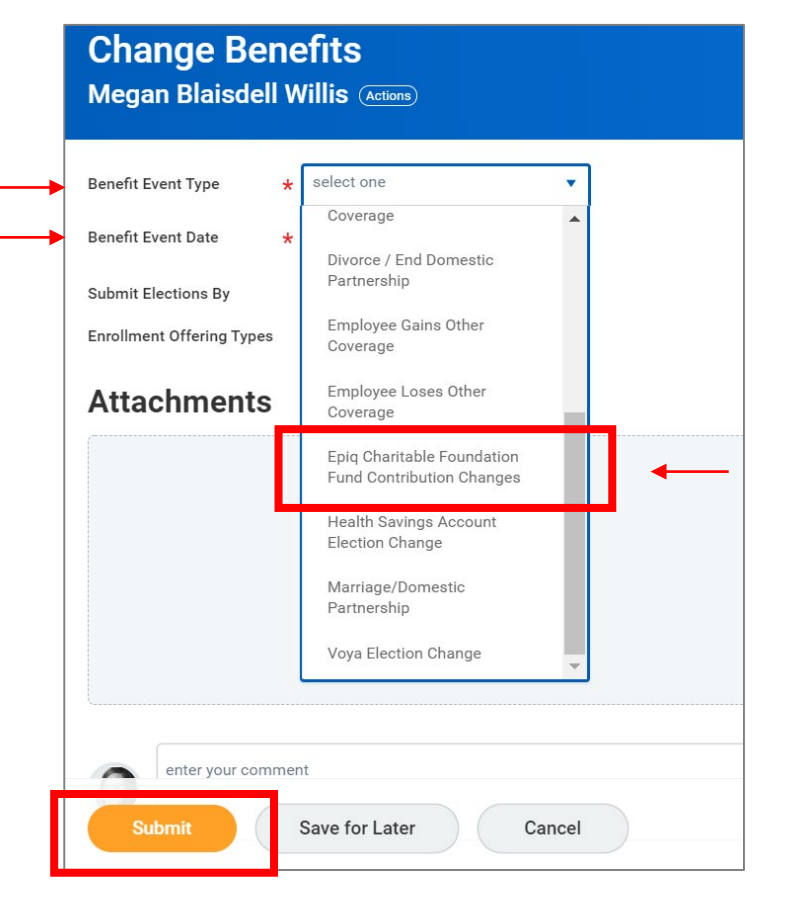

### Step Six:

Return to your Workday homepage by clicking the Epiq logo. Check your Workday inbox. You should have a task prompting you to now move to the next step.

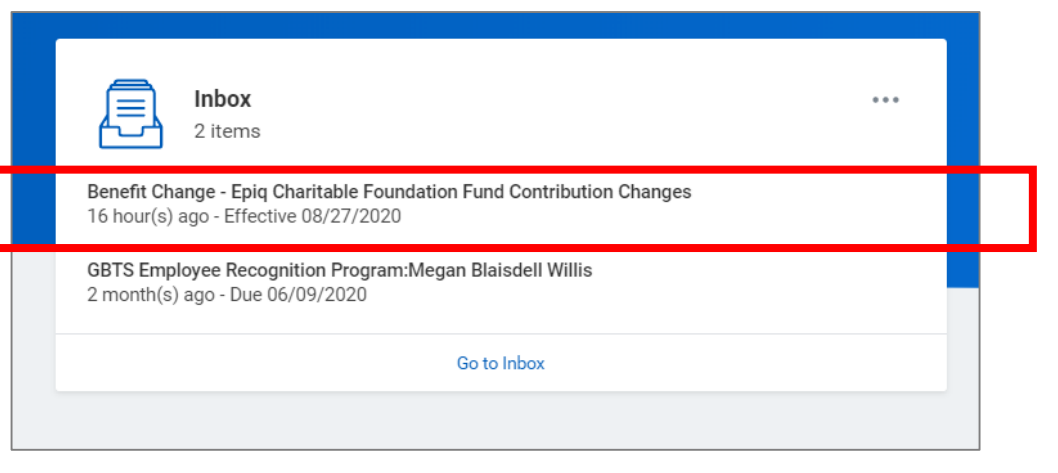

#### You will then be taken to a page that looks like this.

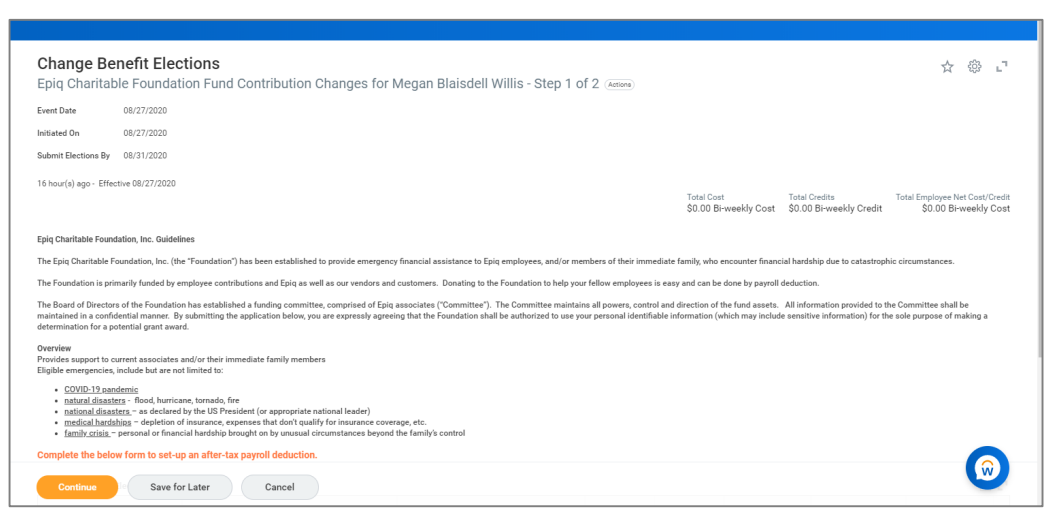

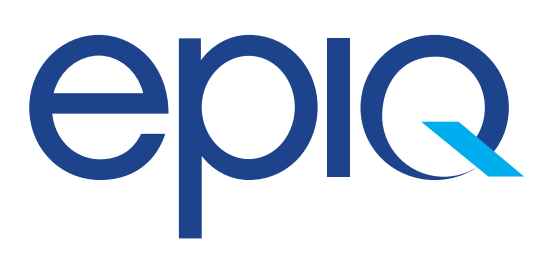

Step Seven:

Choose Elect and add the amount you would like to contribute in the Amount (Bi-weekly) field. Click Continue.

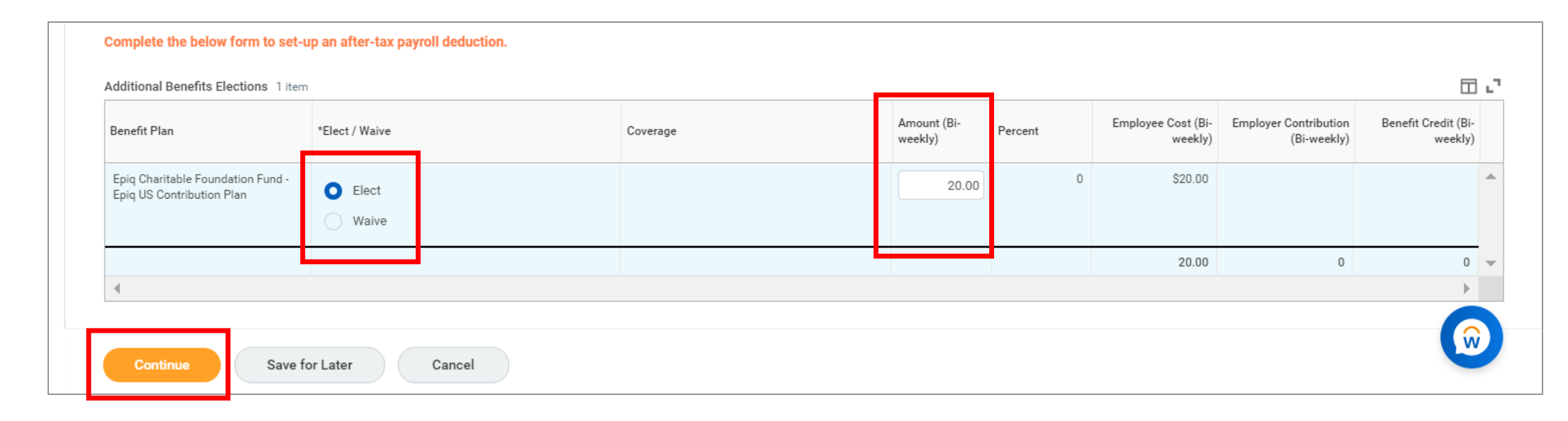

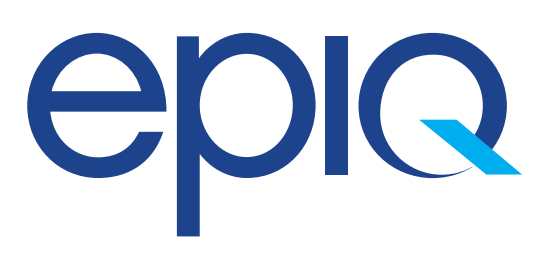

### Step Eight:

Review all details and agree to your electronic signature. Click submit. Congratulations you have now set up bi-weekly donations to the Charitable Foundation!

| Change Benefit Election<br>Benefit Elections Review for E                                 | <b>s</b><br>Epiq Charitable Found                                | dation Fund Contribution Changes - Step 2 of 2 (Actions)                                                                                                    |
|-------------------------------------------------------------------------------------------|------------------------------------------------------------------|----------------------------------------------------------------------------------------------------|
| > Details                                                                                 |                                                                  | Total Cost Total Credits Total Employee Net Cost/Credit<br>\$20.00 Bi-weekly Cost \$0.00 Bi-weekly Credit \$20.00 Bi-weekly Cost                                                                                                    |
| On this page, please review all elected inf<br>After clicking submit, a confirmation page | formation including Benefit P<br>e will be prompted and it is ac | an elections, covered Dependents, and designated Beneficiaries.<br>Ivised to Save and/or Print for future reference.                                                                                                    |
| Elected Coverages 1 item                                                                  |                                                                  | Electronic Signature                                                                                                    |
| Benefit Plan                                                                              | Coverage Begin Date                                              | Legal Notice: Please Read                                                                                                    |
| Epiq Charitable Foundation Fund - Epiq US<br>Contribution Plan                            | 08/30/2020                                                       | Your name and Password are considered your Electronic Signature and will serve as your confirmation of the accuracy of the information being submitted. When you check the "I Agree" checkbox, you are certifying that: <ul> <li>You understand and approve the enrollment as indicated above. You hereby authorize the company to deduct from your earnings the amount of your premiums or other contributions (if any) for the benefit options elected above.</li> <li>You understand that you will not pay income tax or FICA tax on your medical, dental, vision, Flexible Spending Account(s), and Health Savings Account contributions. These benefits are paid on a pre-tax basis. However, domestic partner coverage is paid on a post-tax basis. However, domestic partner coverage is paid on a post-tax basis.</li> <li>Bach year, during the annual enrollment period, you will have the option to change certain coverages whether or not you have had a life event during the plan year.</li> <li>All qualified life events will require you to verify eligibility by providing appropriate documentation in order to make changes to certain benefit elections.</li> </ul> Description of benefits are not a guarantee of future employment. If there is any conflict between the electronic summary of benefits and the official plan documents will govern. I Agree I effer your comment I enter your comment I enter your comment |
| Electronic Signature Submit You name and Paraword are considered to E                     | Go Back                                                          | Cancel                                                                                                    |